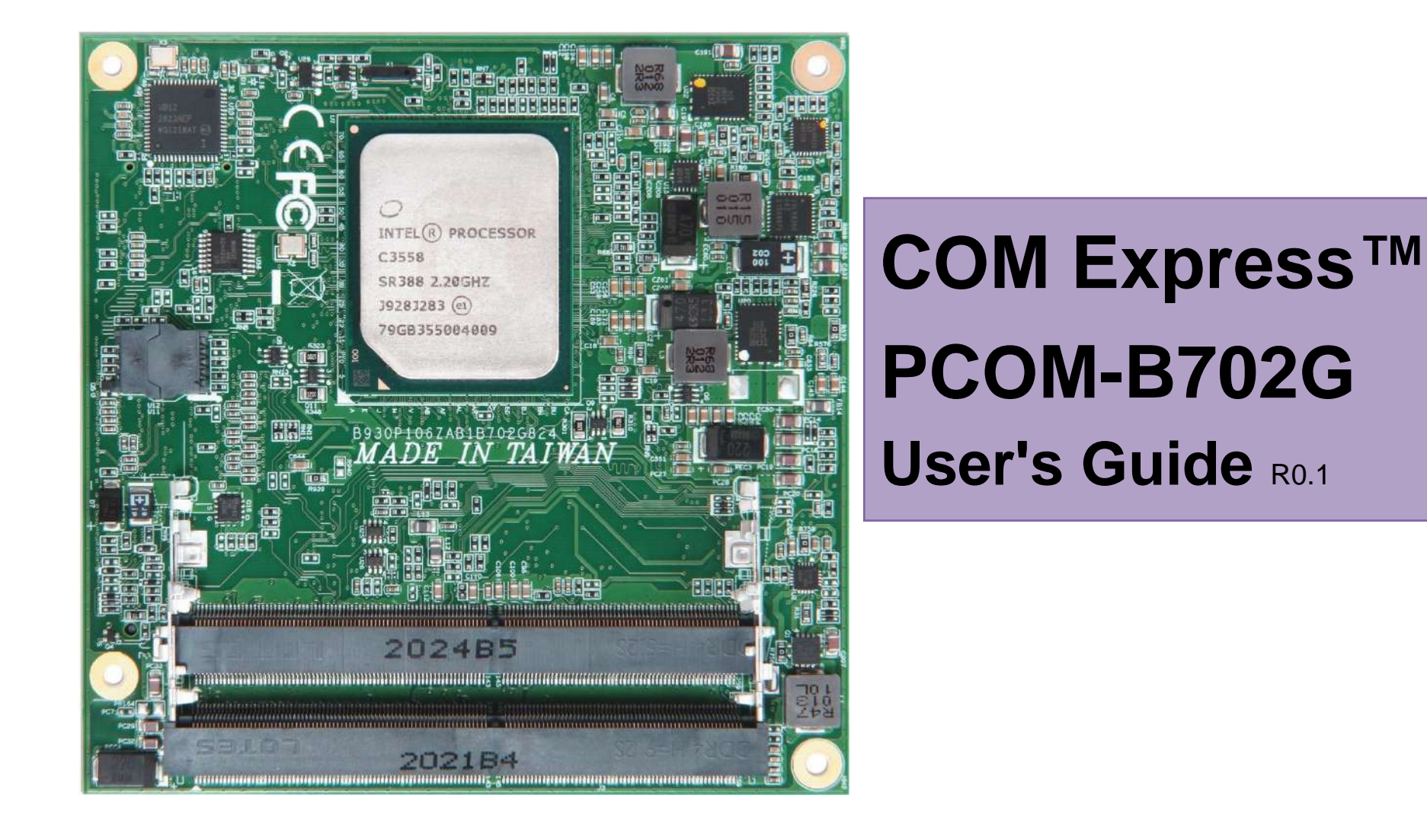

**Revision History** 

| Rev. | Note        | Date     |
|------|-------------|----------|
| R0.1 | Preliminary | Jan.2017 |

#### Contents

| 1 | Introd | duction                            | 8  |
|---|--------|------------------------------------|----|
| 2 | Block  | c Diagram                          | 9  |
| 3 | Spec   | ifications                         | 10 |
|   | 3.1    | PCOM-B702G Processor list          | 12 |
|   | 3.1    | PCOM-B702G Processor list          | 12 |
|   | 3.2    | Supported Operating Systems        | 13 |
|   | 3.3    | Windows OS driver                  | 14 |
|   | 3.4    | Electrical Characteristics         | 15 |
|   | 3.5    | Mechanical Dimensions              | 18 |
|   | 3.6    | 2x SODIMM socket design            | 20 |
|   | 3.7    | Environmental Specifications       | 20 |
|   | 3.8    | Ordering Guide                     | 20 |
|   | 3.9    | Packaging                          | 21 |
| 4 | BIOS   | Setup Items                        | 23 |
|   | 4.1    | Entering Setup Launch System Setup | 24 |
|   | 4.2    | Main                               | 25 |
|   | 4.3    | Configuration                      | 26 |
|   |        | CPU                                | 27 |
|   |        | LAN                                | 28 |
|   |        | PCIE                               | 29 |
|   |        | SATA                               | 30 |
|   |        | USB                                | 31 |
|   |        | Power control                      | 32 |
|   |        | TPM                                | 33 |
|   |        | Super IO                           | 34 |
|   |        |                                    |    |

|   |       | Serial Port        |  |
|---|-------|--------------------|--|
|   |       | Security           |  |
|   | 4.4   | Boot               |  |
|   | 4.5   | Event Logs         |  |
|   | 4.6   | Save & Exit        |  |
| 5 | Syste | m Resources        |  |
| 6 | BIOS  | Update             |  |
| 7 | PORT  | WELL Software Too  |  |
| 8 | Indus | try Specifications |  |

### $\textbf{COM Express}^{\text{TM}}$

### PORTWELL PCOM-B702G User's Guide

| Table 1 PCOM-B702GVG SPEC            |
|--------------------------------------|
| Table 1 PCOM-B702G Specification 1-2 |
| Table 2 PCOM-B702G Processor list    |
| Table 3 Supported OS list            |
| Table 4 Windows OS driver list       |
| Table 5 Electrical characteristics   |
| Table 6 Weight                       |
| Table 7 Environmental Specifications |
| Table 8 Ordering Guide - PCOM-B702G  |
| Table 9 Ordering Guide - Accessory   |
| Table 12 System Resources            |

## List of Figures

| Figure 1 Block Diagram               | ) |
|--------------------------------------|---|
| Figure 2 Shutdown sequence           | 1 |
| Figure 4 Mechanical Dimensions - Top | 3 |
| Figure 10 BIOS MAIN                  | ; |
| Figure 11 BIOS CONFIGURATION         | 5 |

#### Disclaimer

Warranty

PORTWELL tries to procure that this user manual and our product features are correct and reliable, but in any condition, PORTWELL provides no express or implied warranty and guaranty regard to this user manual or any other product information.

PORTWELL shall not be liable for loss of revenues or profits, inconveniences, expense for substitute equipment or service, storage charges, loss or corruption of data, or any other special, incidental or consequential damages caused by the use or misuse of or inability to use the PORTWELL products, regardless of the legal theory on which the claim is based, and even if PORTWELL has been advised of the possibility of such damages.

The information contained within this user manual, including but not limited to any other product specification, PORTWELL reserves its right to modify them at any time without notice.

#### Trademarks

All product names, logos, brands, trademarks and registered trademarks in this user's manual or the PORTWELL website are the property of their respective owners.

#### Certification

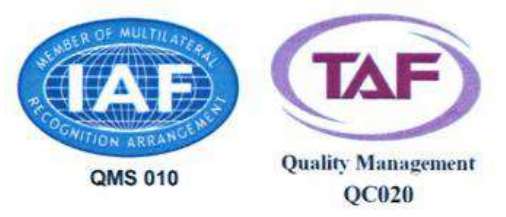

PORTWELL is certified to ISO 9001:2008 standard.

### **Technical Support**

PORTWELL technicians and engineers are committed to providing the best possible technical support for our customers so that our products can be easily used and implemented.

We request that you first visit our website at <u>http://www.PORTWELL.com.tw/support/</u> for the latest documentation, utilities and drivers, which have been made available to assist you. If you still require assistance after visiting our website, you can contact our technical support department by email at tsd@mail.PORTWELL.com.tw for further assistance.

# 1 Introduction

PCOM-B702G is the latest COM Express Type 7, Basic form factor (95mm x 95mm) Computer On Module launched by Portwell, Inc. PCOM-B702G is designed with Intel® Atom-Processor series.

# 2 Block Diagram

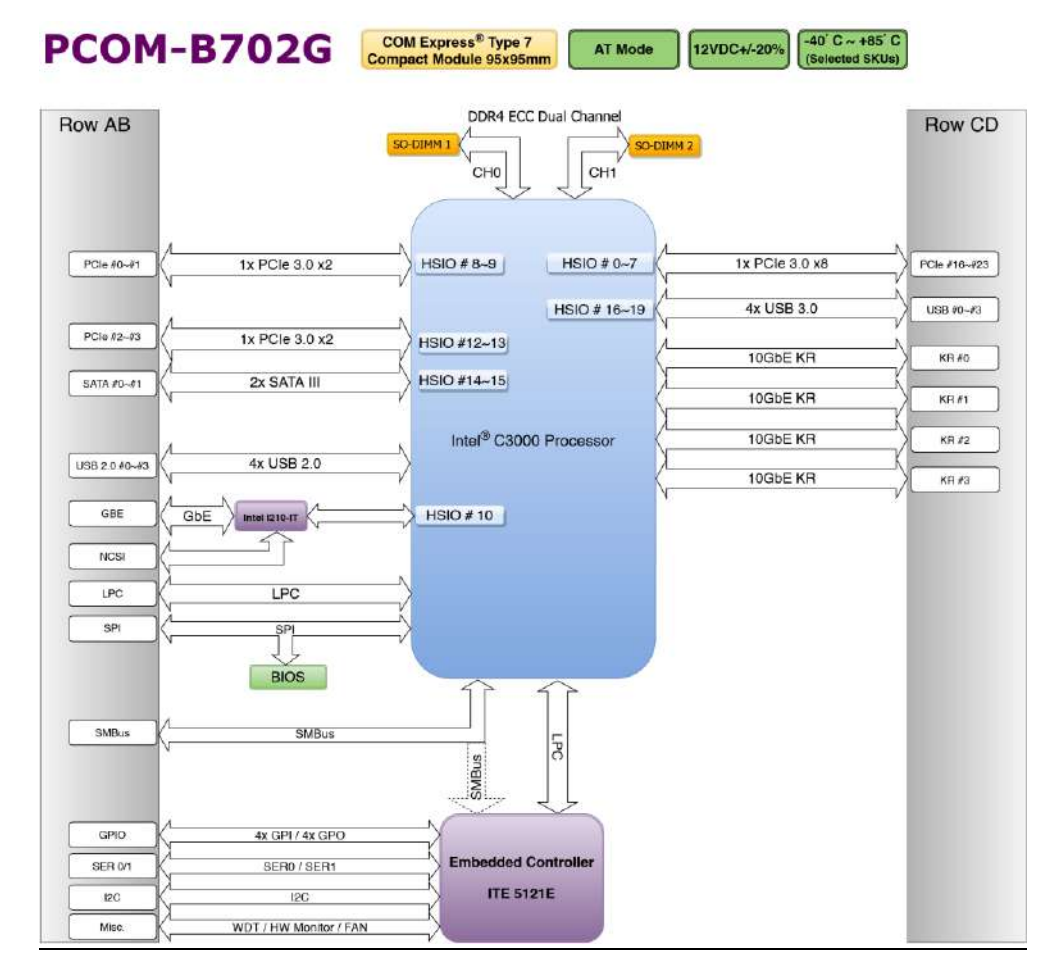

Figure 1 Block Diagram

# **3** Specifications

#### Table 1 PCOM-B702GVG SPEC

| Product     | > PCOM-B702G                                                     |  |  |
|-------------|------------------------------------------------------------------|--|--|
| Form Factor | COM Express™ standard pin out Type 7 Rev. 2.1 (Basic 95 x 95mm). |  |  |
| Processor   | Intel®Atom-Processor-C3558                                       |  |  |
|             | Intel®Atom-Processor-C3508                                       |  |  |
|             | Intel®Atom-Processor-C3338                                       |  |  |
|             | Intel®Atom-Processor-C3308                                       |  |  |
| BIOS        | AMI Aptio5 BIOS                                                  |  |  |
| Memory      | > SODIMM DDR4                                                    |  |  |
|             | Support ECC                                                      |  |  |
|             | > Up to 128GB 2400MHz                                            |  |  |
| Ethernet    | ➢ Intel® I210IT                                                  |  |  |
|             | > 4 x KR(10GbE)                                                  |  |  |
| Audio       | Intel® High Definition Audio                                     |  |  |
| Security    | > TPM                                                            |  |  |

Table 2 PCOM-B702G Specification 1-2

#### <continued>

| I/O | $\triangleright$ | 4 PCI Express Gen3 (8.0 GT/s) configuration x1,x2                      |
|-----|------------------|------------------------------------------------------------------------|
|     | ≻                | 1 PCI Express x8 (PEG) up to Gen3 (8.0 GT/s) configuration x4, x8, x16 |
|     | $\succ$          | 4 x USB2.0 (480 Mbps)                                                  |
|     | ≻                | 4 x USB3.0 (5 Gbps)                                                    |
|     | $\triangleright$ | 2 x SATA3.0 (6 Gbps)                                                   |

COM Express<sup>TM</sup>

|                   | $\checkmark$     | GPIO / I2C / 2 Serial Ports / SMBus                       |
|-------------------|------------------|-----------------------------------------------------------|
| Hardware Monitors | $\checkmark$     | ITE8380 Embedded Controller, Voltage, Fan and Temperature |
| Power Management  |                  | ACPI 4.0                                                  |
| Environment       | $\checkmark$     | Operating Temperature 0 °C ~ 60 °C (processor dependent)  |
|                   | $\triangleright$ | Storage Temperature 0°C ~ +60°C                           |
|                   | ≻                | Relative Humidity 5%~95%                                  |

## 3.1 PCOM-B702G Processor list

| PCOM-B702G Series | PCOM-B702G | PCOM-B702G - | PCOM-B702G - | PCOM-B702G |
|-------------------|------------|--------------|--------------|------------|
| Ordering P/N      | AB1-3H49   | AB1-3J40     | AB1-3H46     | AB1-3H45   |
| Processor Number  | C3558      | C3508        | C3338        | C3308      |
| Cache             | 8 MB       | 8 MB         | 4 MB         | 4 MB       |
| Instruction Set   | 64-bit     | 64-bit       | 64-bit       | 64-bit     |
| # of Cores        | 4          | 4            | 2            | 2          |
| # of Threads      | 4          | 4            | 2            | 2          |
| Processor Base    | 22047      |              |              |            |
| Frequency         | 2.2 902    | 1.5 GHZ      | 1.5 GHZ      | 1.0 GHZ    |
| TDP               | 16 W       | 11.5 W       | 9 W          | 9 W        |

### 3.1 PCOM-B702G Processor list

Table 3 PCOM-B702G Processor list

## **3.2 Supported Operating Systems**

The PCOM-B702GVG supports the following operating systems.

| Vendor    | Operating System               | Supported |
|-----------|--------------------------------|-----------|
| Microsoft | Windows 7 (32/64bit)           |           |
|           | Windows 8 (32/64bit)           |           |
|           | Windows 8.1 (32/64bit)         |           |
|           | Windows 10 (32/64bit)          |           |
|           | Microsoft Windows 2008 R2 SP1  |           |
|           | Microsoft Windows 2012         |           |
|           | Microsoft Windows 2012 R2      |           |
| Linux     | Fedora 22 (kernel 4.0.4-301)   |           |
|           | Ubuntu 15.04 (kernel 3.11.6.4) |           |

Table 4 Supported OS list

## 3.3 Windows OS driver

Please download the drivers from Portwell download center website <a href="http://www.portwell.tw/support/download\_center.php">http://www.portwell.tw/support/download\_center.php</a>

| Drivers file name        | Supported Operating Systems          |
|--------------------------|--------------------------------------|
| 10GLAN_Win7_64           | Windows Server 2008 R2 (64bit)       |
|                          | Microsoft Windows 7 (64bit)          |
| Chipset_Win7_8_81_32_64  | Microsoft Windows 7 (32/64bit)       |
|                          | Microsoft Windows 8 (32/64bit)       |
|                          | Microsoft Windows 8.1 (32/64bit)     |
| Graphics_Win7_32_64      | Microsoft Windows 7 (32/64bit)       |
| Graphics_Win8_81_32_64   | Microsoft Windows 8 / 8.1 (32/64bit) |
| Graphic_Windows10_Driver | Microsoft Windows 10 (32/64bit)      |
| I210LAN_Win7_8_81_32_64  | Microsoft Windows 7 (32/64bit)       |
|                          | Microsoft Windows 8 / 8.1 (32/64bit) |
|                          | Windows Server 2008 R2               |
|                          | Microsoft Windows 2012               |
|                          | Microsoft Windows 2012 R2            |
| XHCI_Win7_32_64          | Microsoft Windows 7 (32/64bit)       |
|                          | Windows Server 2008 (32/64bit)       |
| 10GLAN_Win8_81_64        | Microsoft Windows 8 / 8.1 (64bit)    |
|                          | Microsoft Windows 2012 (64bit)       |
|                          | Microsoft Windows 2012 R2 (64bit)    |
|                          |                                      |

Table 5 Windows OS driver list

## **3.4 Electrical Characteristics**

| Input voltage | +12VDC (Nominal)   |
|---------------|--------------------|
| RTC Battery   |                    |
| Power on mode | AT Mode & ATX Mode |

Table 6 Electrical characteristics

### **Power Distribution**

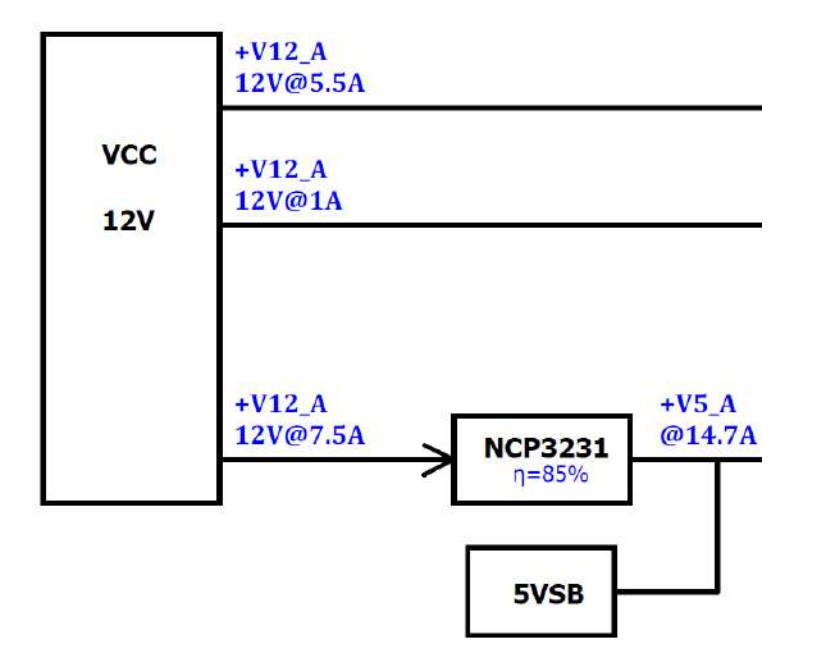

PCOM-B702G Power sequence

Figure 33-1. ACPI Cold Boot Sequence

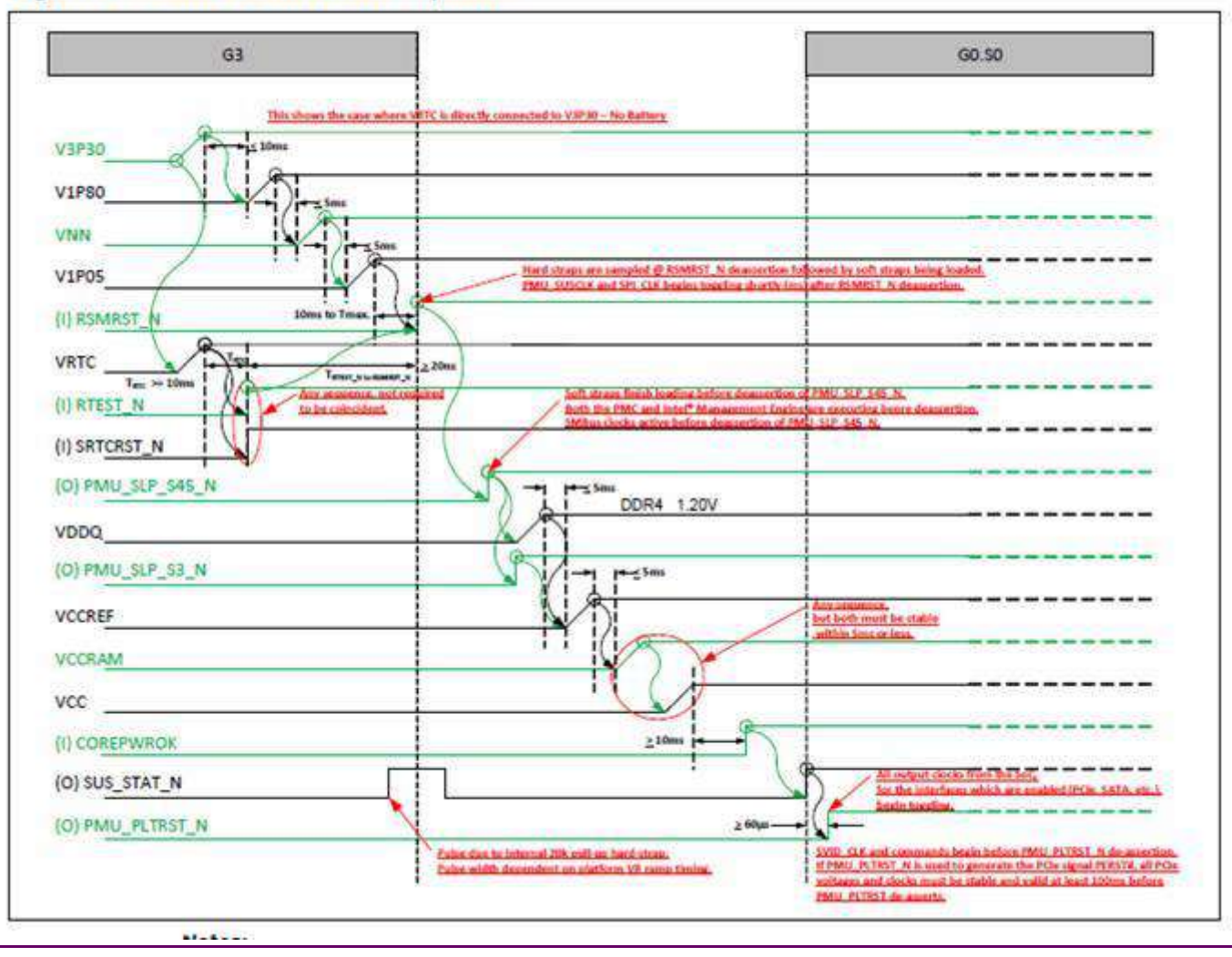

Figure 1 Power on sequence

#### Figure 33-3. ACPI Shutdown Sequence

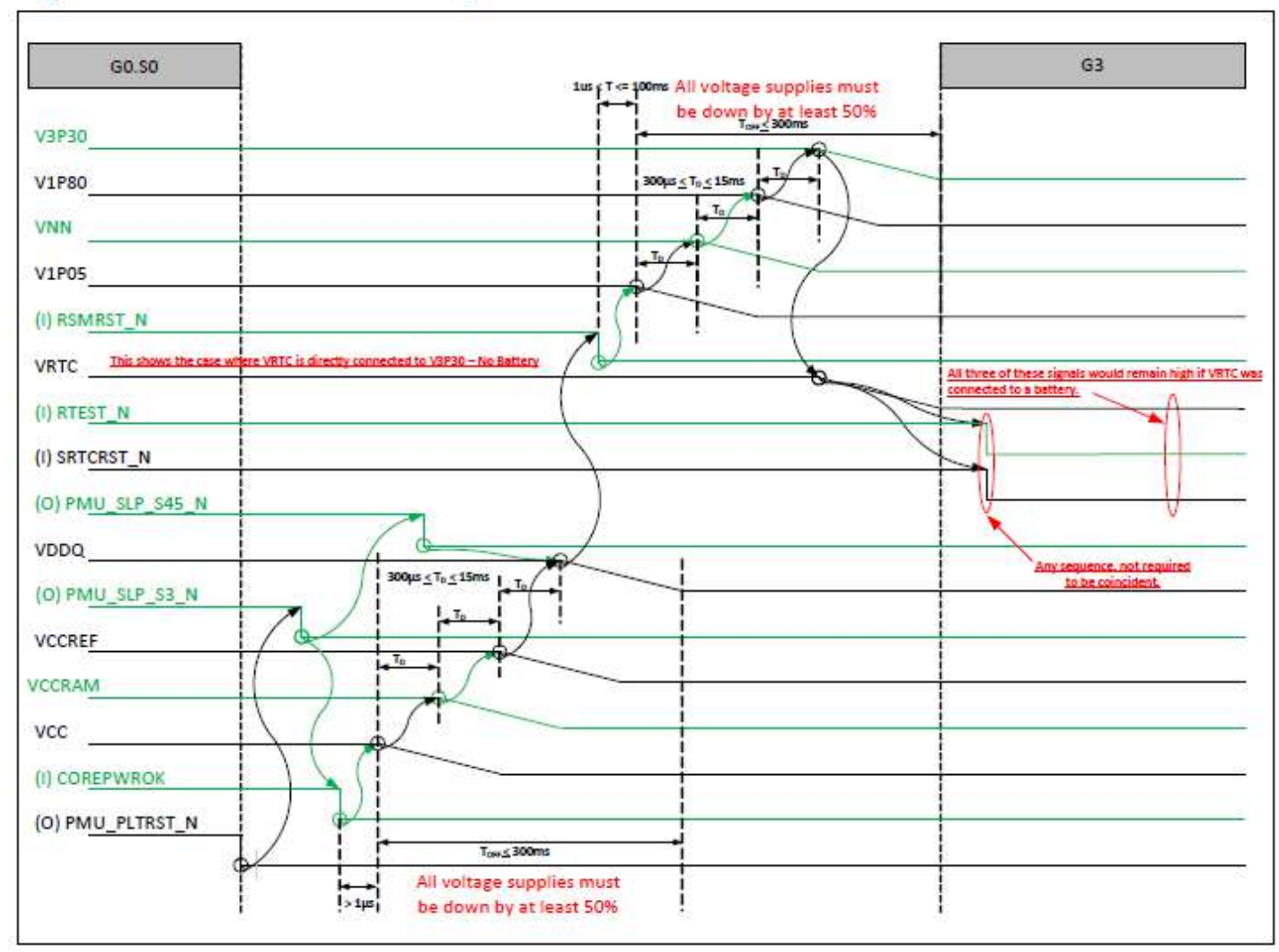

Figure 2 Shutdown sequence

**COM Express**<sup>TM</sup>

## 3.5 Mechanical Dimensions

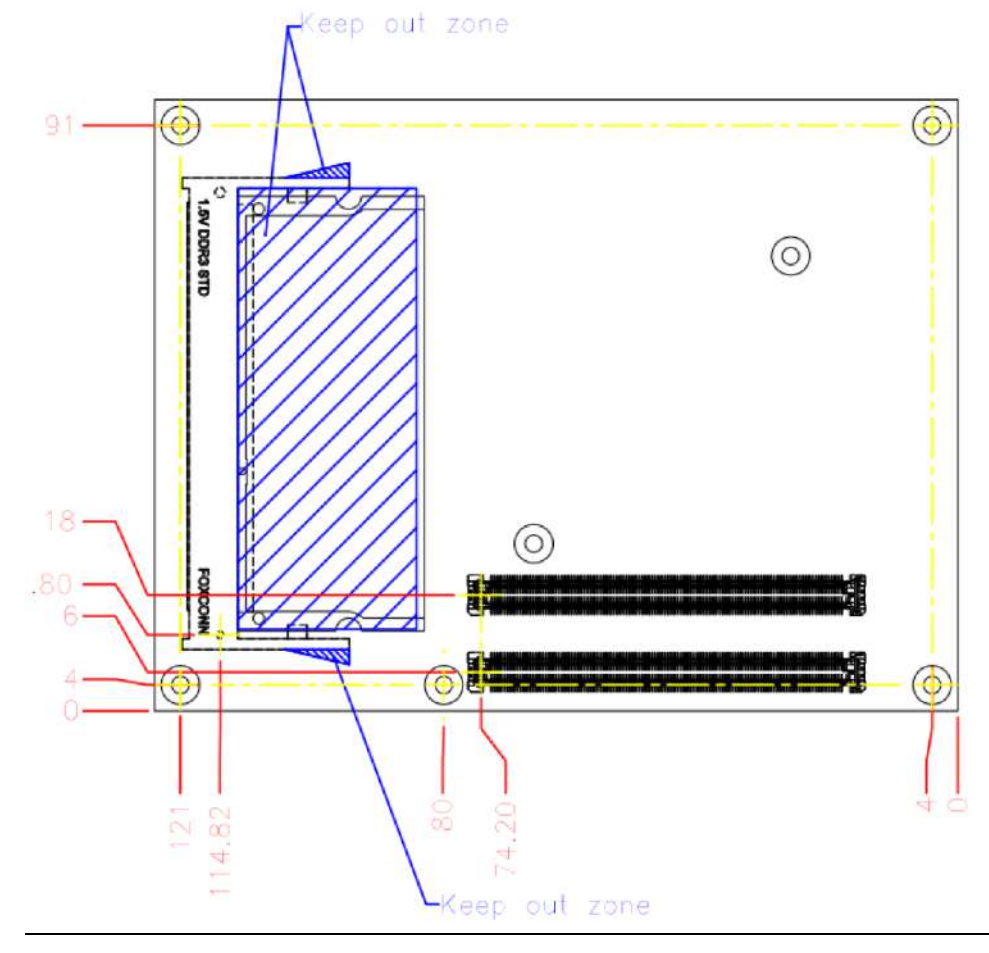

Figure 3 Mechanical Dimensions - Top

Net weight

| Module           | .0g +/- 2% |
|------------------|------------|
| Cooler (H/S+FAN) | .0g +/- 2% |

Table 7 Weight

## 3.6 2x SODIMM socket design

PCOM-B702G has designed additional Memory SODIMM socket, which supports up to DDR4 128GB capacity. There are 2 SODIMM socket of channel 0 & channel 1.

## 3.7 Environmental Specifications

| Storage Temperature   | -40°C ~85°C                                   |  |
|-----------------------|-----------------------------------------------|--|
| Operation Temperature | 0°C ~60°C                                     |  |
|                       | Extended : -40°C ~+85°C (Processor dependent) |  |
| Storage Humidity      | 0%~95%                                        |  |
| Operation Humidity    | 0%~95%                                        |  |

Table 8 Environmental Specifications

## 3.8 Ordering Guide

#### PCOM-B702GVG

| Product          | Ordering P/N | Status    |
|------------------|--------------|-----------|
| PCOM-B702G-C3558 | AB1-3H49     | Available |
| PCOM-B702G-C3508 | AB1-3J40     | Available |
| PCOM-B702G-C3338 | AB1-3H46     | Available |
| PCOM-B702G-C3308 | AB1-3H45     | Available |

Table 9 Ordering Guide - PCOM-B702G

Accessory

| Accessory                    | Ordering P/N | Status    |
|------------------------------|--------------|-----------|
| PCOM-B702G Heatsink          | N/A          |           |
| Evaluation Carrier PCOM-C701 | AB1-3J61Z    | Available |
|                              |              |           |

Table 10 Ordering Guide - Accessory

# 3.9 Packaging

| Package                | Appearance | Size         |
|------------------------|------------|--------------|
| Anti-Static bubble bag |            | 180x135mm    |
| White Paper Box        |            | 210x151x40mm |

### $\textbf{COM Express}^{\text{TM}}$

### PORTWELL PCOM-B702G User's Guide

| Shipping Box             | 595x300x195mm |
|--------------------------|---------------|
| (10 pcs White paper box) |               |
|                          |               |

# 4 **BIOS Setup Items**

PCOM-B702VG is equipped with the AMI BIOS stored in Flash ROM. These BIOS has a built-in Setup program that allows users to modify the basic system configuration easily. This type of information is stored in CMOS RAM so that it is retained during power-off periods. When system is turned on, PCOM-B702VG communicates with peripheral devices and checks its hardware resources against the configuration information stored in the CMOS memory. If any error is detected, or the CMOS parameters need to be initially defined, the diagnostic program will prompt the user to enter the SETUP program. Some errors are significant enough to abort the start up.

## 4.1 Entering Setup -- Launch System Setup

Power on the computer and the system will start POST (Power On Self Test) process. When the message below appears on the screen, press <Del> key will enter BIOS setup screen.

#### Press <Del> to enter SETUP

If the message disappears before responding and still wish to enter Setup, please restart the system by turning it OFF and On or pressing the RESET button. It can be also restarted by pressing <Ctrl>, <Alt>, and <Delete> keys on keyboard simultaneously.

#### Press <F1> to Run General Help or Resume

The BIOS setup program provides a General Help screen. The menu can be easily called up from any menu by pressing <F1>. The Help screen lists all the possible keys to use and the selections for the highlighted item. Press <Esc> to exit the Help screen.

|         | General Help                 |  |
|---------|------------------------------|--|
| T1+++   | : Move                       |  |
| Enter   | : Select                     |  |
| +/-     | : Value                      |  |
| ESC     | : Exit                       |  |
| F1      | : General Help               |  |
| F2      | : Previous Values            |  |
| F3      | : Optimized Defaults         |  |
| F4      | : Save & Exit Setup          |  |
| <k></k> | : Scroll help area upwards   |  |
| <h></h> | : Scroll help area downwards |  |
| OK      |                              |  |

## 4.2 Main

Aptio Setup Utility - Copyright (C) 2017 American Megatrends, Inc.MainConfigurationEvent LogsSecurityBootSave & ExitProject NamePCOM-B701GBIOS Version & Build71207T00 (12/07/2017 09:24:22)C Version & Build Da70829T00 (08/29/2007)Access LevelAdministratorMemory Information<br/>Total Memory4096 MB (DDR4)System Language[English]

[00:19:27]

[Tue 01/01/2008]

Version 2.19.1266. Copyright (C) 2017 American Megatrends, Inc.

Figure 4 BIOS MAIN

System Date

System Time

# 4.3 Configuration

| Aptio Setup Utility – Copyright (C) 2017 American Megatrends, Inc.<br>Main Configuration Event Logs Security Boot Save 3 Exit                                                                                                    |                                 |  |
|----------------------------------------------------------------------------------------------------|---------------------------------|--|
| <ul> <li>CPU Configuration</li> <li>LAN Configuration</li> <li>PCI/PCIE Configuration</li> <li>SATA Configuration</li> <li>USB Configuration</li> <li>Power Control Configuration</li> <li>TPM Configuration</li> <li>Super IO Configuration</li> <li>H/W Monitor</li> <li>Serial Port Console Redirection</li> </ul> | CPU Configuration<br>Parameters |  |
| Version 2.19.1266. Copyright (C) 2017 America                                                                                                    | n Megatrends, Inc.              |  |

Figure 5 BIOS CONFIGURATION

## CPU

| Aptio Setup Uti<br>Configuratio                                                                     | lity — Copyright (C) 201 <sup>.</sup><br>n              | 7 American Megatrends, Inc.                                                                                                    |
|----------------------------------------------------------------------------------------------------|---------------------------------------------------------|----------------------------------------------------------------------------------------------------|
| CPU Configuration<br>Processor Version<br>Intel(R) Atom(TM) C<br>EIST (GV3)<br>Turbo<br>CPU C State | PU C3308 @ 1.60GHz<br>[Enable]<br>[Enable]<br>[Disable] | Enable/Disable EIST.<br>GV3 and TM1 must be<br>enabled for TM2 to be<br>available. GV3 must be<br>enabled for Turbo. Auto<br>- Enable for B0 CPU<br>stepping, all others<br>disabled, change<br>**: Select Screen<br>14: Select Item<br>Enter: Select<br>t/-: Change Opt |
|                                                                                                    |                                                         | F1: General Help<br>F2: Previous Values<br>F3: Optimized Defaults<br>F4: Save & Exit<br>ESC: Exit                                                                                                    |
| Version 2.19.12                                                                                     | 66. Copyright (C) 2017 A                                | merican Megatrends, Inc.                                                                                                    |

Figure 12 BIOS CPU

## LAN

| Aptio Setup Utility –<br>Configuration                                                                         | Copyright (C) 2016 American                  | Megatrends, Inc.                                                                                                    |
|----------------------------------------------------------------------------------------------------|----------------------------------------------|----------------------------------------------------------------------------------------------------|
| LAN Configuration                                                                                              |                                              | Intel I210 Controller                                                                                                    |
| Intel Ethernet Controller WGI210AT<br>LAN MAC Address<br>Intel(R) Ethernet Connection I210<br>Wake on LAN I210 | 00-90-FB-4E-71-9D<br>[Enabled]<br>[Disabled] |                                                                                                    |
|                                                                                                    |                                              | <pre>++: Select Screen f↓: Select Item Enter: Select +/-: Change Opt. F1: General Help F2: Previous Values F3: Optimized Defaults F4: Save &amp; Exit F12: Capture Screen ESC: Exit</pre> |
| Version 2.17.1254. Co                                                                                          | pyright (C) 2016 American Me                 | egatrends, Inc.                                                                                                    |

Figure 13 LAN

### PCIE

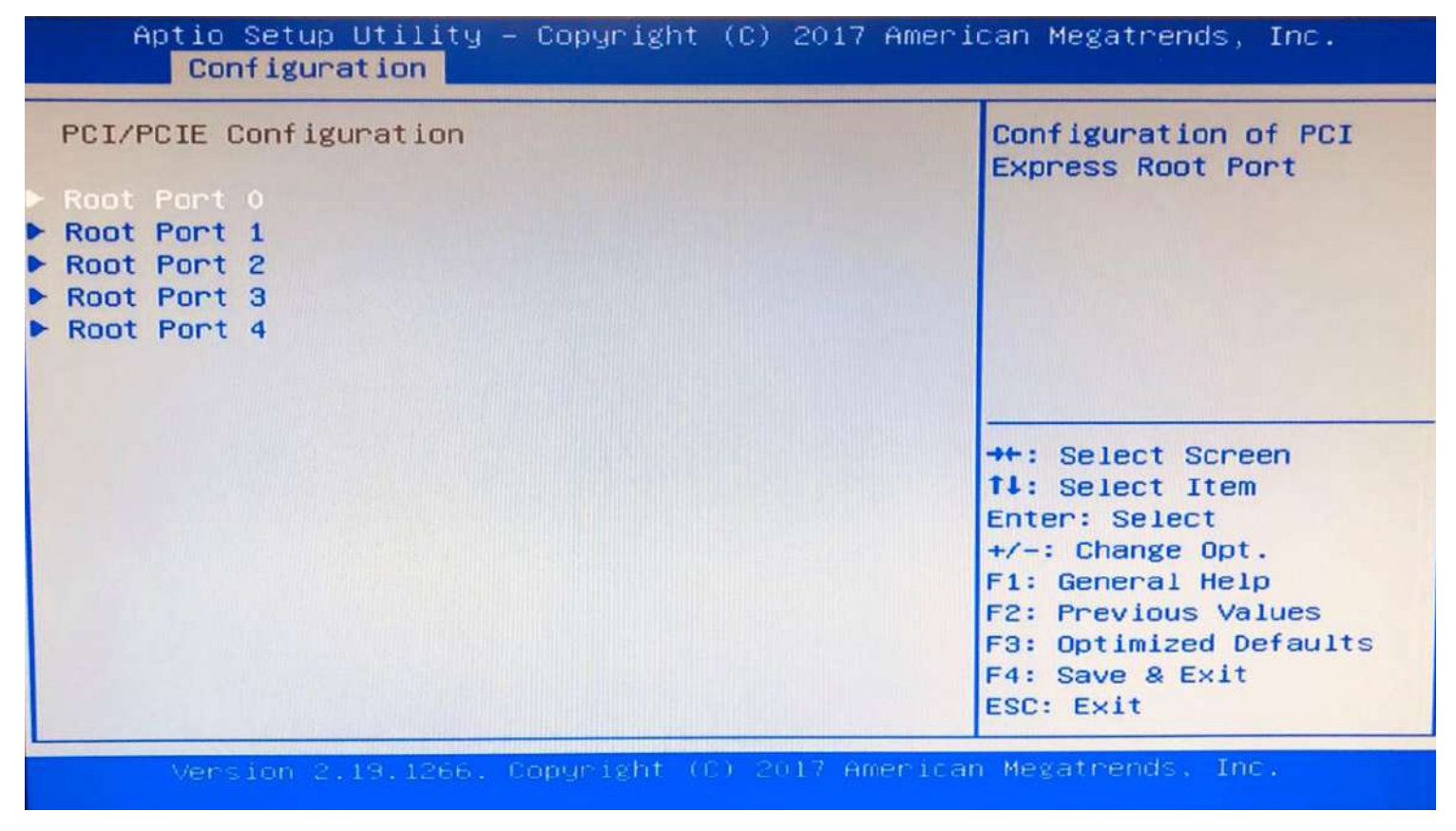

Figure 14 PCIE

## SATA

| SATA Configuration<br>SATA 1 Port 2<br>Device Information:<br>Device Size: | [Not Installed]<br>[Unknown]                           | Enables/Disables SATA<br>Controller port if<br>supported by current<br>cpu SKU.                                                                                                    |
|----------------------------------------------------------------------------|--------------------------------------------------------|----------------------------------------------------------------------------------------------------|
| Hot plug<br>SATA 1 Port 3                                                  | [Enabled]<br>[Enabled]                                 |                                                                                                    |
| Device Information:<br>Device Size:<br>Enable/disable port<br>Hot plug     | [Not Installed]<br>[Unknown]<br>[Enabled]<br>[Enabled] | ++: Select Screen<br><b>1</b> : Select Item<br>Enter: Select<br>+/-: Change Opt.<br>F1: General Help<br>F2: Previous Values<br>F3: Optimized Defaults<br>F4: Save & Exit<br>ESC: Exit |

Figure 15 BIOS SATA

## USB

| Aptio Setup Utility<br>Configuration | – Copyright (C) 2017 Amer    | ican Megatrends, Inc.   |
|--------------------------------------|------------------------------|-------------------------|
| USB Configuration                    |                              | Enables Legacy USB      |
| USB Controllers:                     |                              | disables legacy support |
| 1 XHCI                               |                              | if no USB devices are   |
| USB Devices:                         |                              | connected, DISABLE      |
| 1 Keyboard, 1 Mou                    | ise, 1 Hub                   | option will keep USB    |
|                                      |                              | devices available only  |
| Common USB Configuratio              | n                            | for EFI applications.   |
| Legacy USB Support                   | [Enabled]                    |                         |
| XHCI Hand-off                        | [Enabled]                    |                         |
| USB Mass Storage Driv                | [Enabled]                    | ↔: Select Screen        |
| Port 60/64 Emulation                 | [Enabled]                    | <b>↑↓:</b> Select Item  |
|                                      |                              | Enter: Select           |
| USB hardware delays a                |                              | +/-: Change Opt.        |
| USB transfer time-out                | [20 sec]                     | F1: General Help        |
| Device reset time-out                | [20 sec]                     | F2: Previous Values     |
| Device power-up delay                | [Auto]                       | F3: Optimized Defaults  |
|                                      |                              | F4: Save & Exit         |
|                                      |                              | ESC: Exit               |
| Version 2, 10, 1000                  | Convertable (C) 2017 America | an Megatrends. Inc.     |

Figure 16 BIOS USB

### **Power control**

| Configuration                                               | American Megatrends, Inc.                                                                                                    |
|-------------------------------------------------------------|----------------------------------------------------------------------------------------------------|
| Power Control Configuration                                 | Enables or Disables<br>System ability to                                                                                                    |
| Enable Hibernation [Enabled]<br>State After G3 [Soft Strap] | Hibernate (OS/S4 Sleep<br>State). This option may<br>not be effective with<br>some operating systems.                                                             |
|                                                             | ++: Select Screen<br>†4: Select Item<br>Enter: Select<br>+/-: Change Opt.<br>F1: General Help<br>F2: Previous Values<br>F3: Optimized Defaults<br>F4: Save & Exit |

Figure 17 BIOS POWER CONTROL

### TPM

| Aptio Setup Utili<br>Configuration                                                        | ity – Copyright (C) 2016 A | American Megatrends, Inc.                                                                                                    |
|-------------------------------------------------------------------------------------------|----------------------------|----------------------------------------------------------------------------------------------------|
| TPM Configuration<br>TPM v1.2 Support<br>Current Status Information<br>SUPPORT TURNED OFF | [Enable]                   | Enables or Disables BIOS<br>support for security device.<br>O.S. will not show Security<br>Device. TCG EFI protocol and<br>INT1A interface will not be<br>available.                      |
|                                                                                           |                            | <pre>**: Select Screen fl: Select Item Enter: Select +/-: Change Opt. F1: General Help F2: Previous Values F3: Optimized Defaults F4: Save &amp; Exit F12: Capture Screen ESC: Exit</pre> |
| Version 2.17.125                                                                          | 54. Copyright (C) 2016 Ame | erican Megatrends, Inc.                                                                                                    |

Figure 18 BIOS TPM

## Super IO

| Aptio Setup Utility – Copyright (C) 2017 American Megatrends, Inc.<br>Configuration                                                     |                                                                      |                                                                                                    |
|----------------------------------------------------------------------------------------------------|----------------------------------------------------------------------|----------------------------------------------------------------------------------------------------|
| Super IO Configuration<br>Serial Port 1 Configura<br>Module Serial Port 1<br>Device Settings<br>Module Serial Port 2<br>Device Settings | tion<br>[Enabled]<br>IO=3F8h; IRQ=4;<br>[Enabled]<br>IO=3E8h; IRQ=3; | Enable or Disable<br>Serial Port (COM)                                                                                                    |
|                                                                                                    |                                                                      | <pre> ++: Select Screen fl: Select Item Enter: Select +/-: Change Opt. F1: General Help F2: Previous Values F3: Optimized Defaults F4: Save &amp; Exit ESC: Exit</pre> |

Figure 19 BIOS SUPER IO

### **HW Monitor**

| Aptio Setup Utility<br>Configuration                                                                             | – Copyright (C) 2017 Ameri                                                                                    | can Megatrends, Inc.                                                                                                    |
|----------------------------------------------------------------------------------------------------|----------------------------------------------------------------------------------------------------|----------------------------------------------------------------------------------------------------|
| System temperature1<br>System temperature2<br>Fan1 Speed<br>Fan2 Speed<br>Vcore<br>+3.3V<br>+5V<br>+12V<br>VDIMM | : +37 %<br>N/A<br>: 42006 RPM<br>: N/A<br>: +1.014 V<br>: +3.390 V<br>: +5.136 V<br>: +11.682 V<br>: +1.215 V | <pre>++: Select Screen 14: Select Item Enter: Select +/-: Change Opt. F1: General Help F2: Previous Values F3: Optimized Defaults F4: Save &amp; Exit ESC: Exit</pre> |
| Version 2.19.1266.                                                                                               | Copyright (C) 2017 America                                                                                    | in Megatrendo, Inc.                                                                                                    |

Figure 20 BIOS HW MONITOR

### **Serial Port**

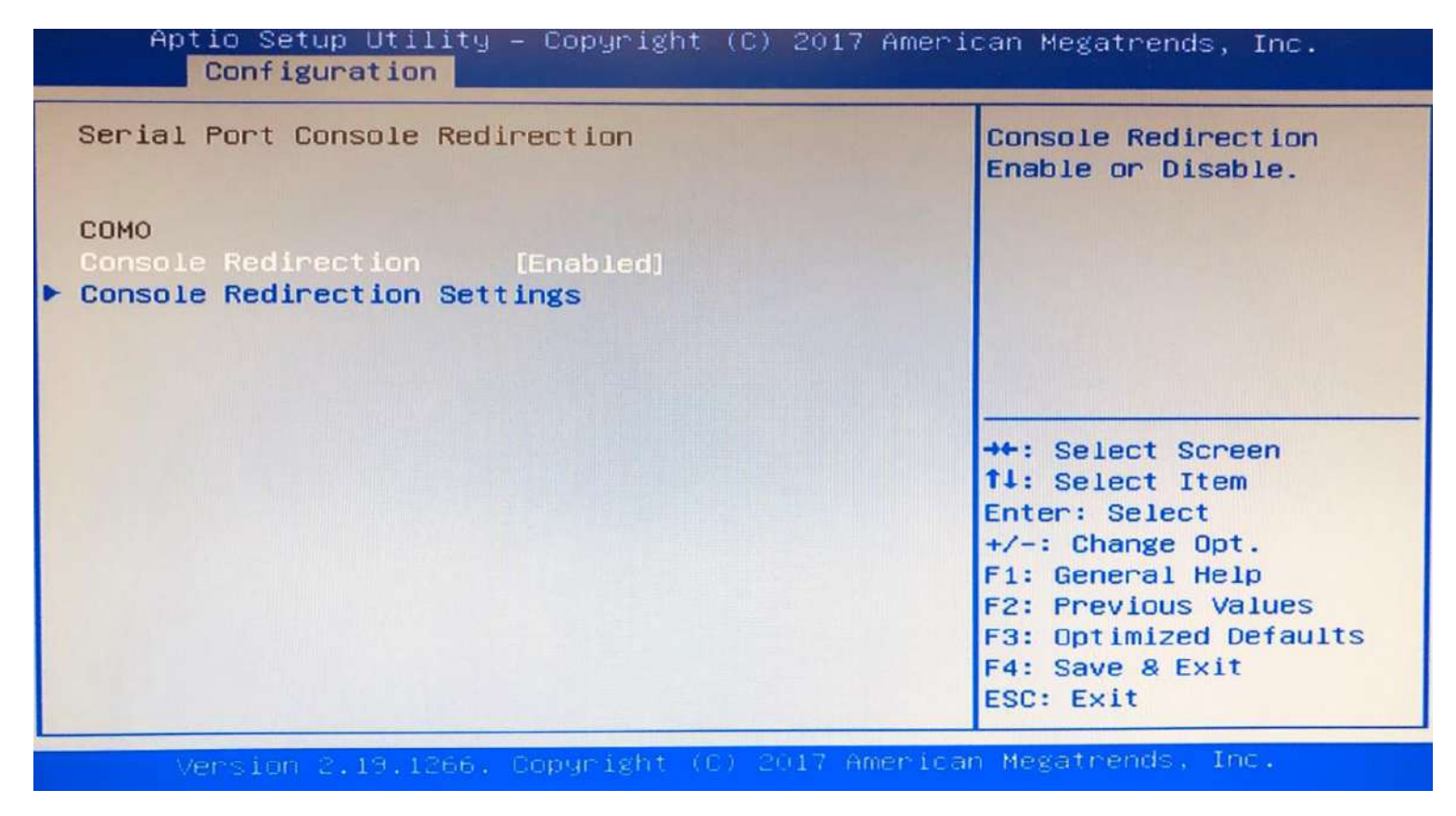

Figure 21 BIOS SERIAL PORT

## Security

| Passuand Descriptio                                                                                                    | 20                                                                                                    |                                               |
|----------------------------------------------------------------------------------------------------|----------------------------------------------------------------------------------------------------|-----------------------------------------------|
| If ONLY the Administ<br>then this only limi<br>only asked for when<br>If ONLY the User's<br>is a power on passu<br>boot or enter Setup<br>have Administrator | strator's password is set,<br>its access to Setup and is<br>entering Setup.<br>password is set, then this<br>word and must be entered to<br>b. In Setup the User will<br>rights. | Set Administrator<br>Password                 |
| The password length                                                                                                    | must be                                                                                                    |                                               |
| in the following ra                                                                                                    | inge:                                                                                                    | ++: Select Screen                             |
| Minimum length                                                                                                    | 3                                                                                                    | T↓: Select Item                               |
| Maximum length                                                                                                    | 20                                                                                                    | Enter: Select<br>+/-: Change Opt.             |
|                                                                                                    |                                                                                                    | F1: General Help                              |
| User Password                                                                                                    |                                                                                                    | F2: Previous Values<br>F3: Optimized Defaults |
| Secure Boot                                                                                                    |                                                                                                    | F4: Save & Exit<br>ESC: Exit                  |

Figure 22 BIOS Security

## 4.4 Boot

| Aptio Setup Utility – Copyright (C) 2017 American Megatrends, Inc.<br>Main Configuration Event Logs Security <mark>Boot</mark> Save & Exit               |                                                                                                    |                                                                                                    |  |
|----------------------------------------------------------------------------------------------------|----------------------------------------------------------------------------------------------------|----------------------------------------------------------------------------------------------------|--|
| Boot Configuration<br>Setup Prompt Timeout<br>Bootup NumLock State<br>Post Report<br>Summary Screen<br>CSM Support<br>Quiet Boot<br>HDD BootSector Write | 3<br>[On]<br>[Disabled]<br>[Disabled]<br>[Disabled]<br>[Disabled]<br>[Normal]                              | ▲ Number of seconds to<br>wait for setup<br>activation key.<br>65535(0×FFFF) means<br>indefinite waiting.                                                             |  |
| Boot mode select<br>FIXED BOOT ORDER Prior<br>Boot Option #1<br>Boot Option #2<br>Boot Option #3<br>Boot Option #4<br>Boot Option #5<br>Boot Option #6   | [UEFI]<br>ities<br>[Hard Disk]<br>[CD/DVD]<br>[USB Hard Disk]<br>[USB CD/DVD]<br>[USB Key]<br>[USB Floppy] | <pre>**: Select Screen fl: Select Item Enter: Select +/-: Change Opt. F1: General Help F2: Previous Values F3: Optimized Defaults F4: Save &amp; Exit ESC: Exit</pre> |  |
| Version 2,19,1266                                                                                                    | . Copyright (C) 2017 Ame                                                                                   | erican Megatrends, Inc.                                                                                                    |  |

Figure 23 BIOS BOOT

**COM Express**<sup>TM</sup>

## 4.5 Event Logs

| Aptio Setup Utility – Copyright (C) 2016 America<br>Main Configuration Security Boot Event Logs Save & Exit | n Megatrends, Inc.                                                                                                    |
|----------------------------------------------------------------------------------------------------|----------------------------------------------------------------------------------------------------|
| Change Smbios Event Log Settings<br>View Smbios Event Log                                                   | Press <enter> to change the<br/>Smbios Event Log configuration.</enter>                                                                                                    |
|                                                                                                    | <pre>++: Select Screen fl: Select Item Enter: Select +/-: Change Opt. F1: General Help F2: Previous Values F3: Optimized Defaults F4: Save &amp; Exit F12: Capture Screen ESC: Exit</pre> |
| Version 2.17.1254. Copyright (C) 2016 American                                                              | Megatrends, Inc.                                                                                                    |

Figure 24 BIOS Event Logs

## 4.6 Save & Exit

| Aptio Setup Utility – Copyright (C) 2016 American<br>Main Configuration Security Boot Event Logs Save & Exit | Megatrends, Inc.                                                                                                    |
|----------------------------------------------------------------------------------------------------|----------------------------------------------------------------------------------------------------|
| Save Changes and Reset<br>Discard Changes and Reset                                                          |                                                                                                    |
| Restore Default Values                                                                                       |                                                                                                    |
| Boot Device Priority<br>JetFlashTranscend 8GB 8.07                                                           |                                                                                                    |
|                                                                                                    | <pre>++: Select Screen 11: Select Item Enter: Select +/-: Change Opt. F1: General Help F2: Previous Values F3: Optimized Defaults F4: Save &amp; Exit F12: Capture Screen ESC: Exit</pre> |
| Version 2.17.1254. Copyright (C) 2016 American Me                                                            | gatrends, Inc.                                                                                                    |

Figure 25 BIOS SAVE & EXIT

# **5** System Resources

LPC

| Device                        | I/O Address   | Note                          |
|-------------------------------|---------------|-------------------------------|
| Embedded Controller (ITE8528) | 0x6E / 0x6F   | EC Address                    |
|                               | 0x62 / 0x66   | EC ACPI CMD Port              |
|                               | 0x200 / 0x201 | EC BRAM Port for I2C function |
|                               | 0x1300~0x13FF | EC LPC IO Space               |
|                               | 0x3F8~0x3FF   | EC UART1                      |
|                               | 0x3E8~0x3EF   | EC UART2                      |
| Carrier SIO                   | 0x2E / 0x2F   | W83627UGH Address             |
|                               | 0x3F0~0x3F8   | SIO UART1                     |
|                               | 0x2F0~0x2F8   | SIO UART3                     |

Table 11 System Resources

# 6 **BIOS Update**

#### **BIOS/EC DOS Update SOP process**

Step 1. Create a DOS USB DOK. (Must be FAT or FAT32 format).

Step 2. Unzip update file to the DOS USB DOK.

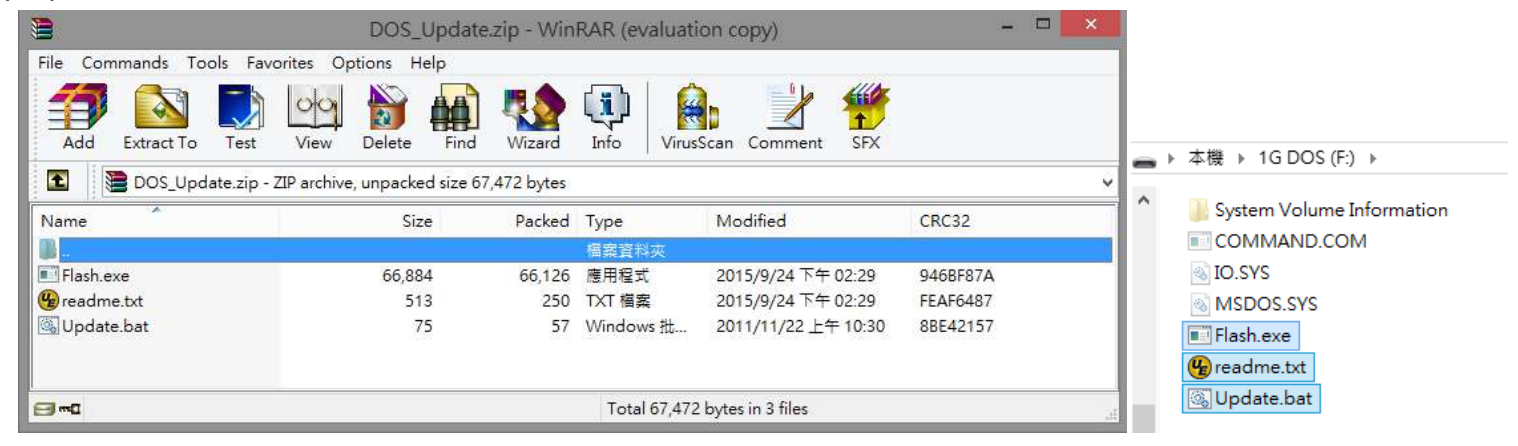

Step 3. Plug the DOS USB DOK into the target system and boot from the DOS USB DOK.

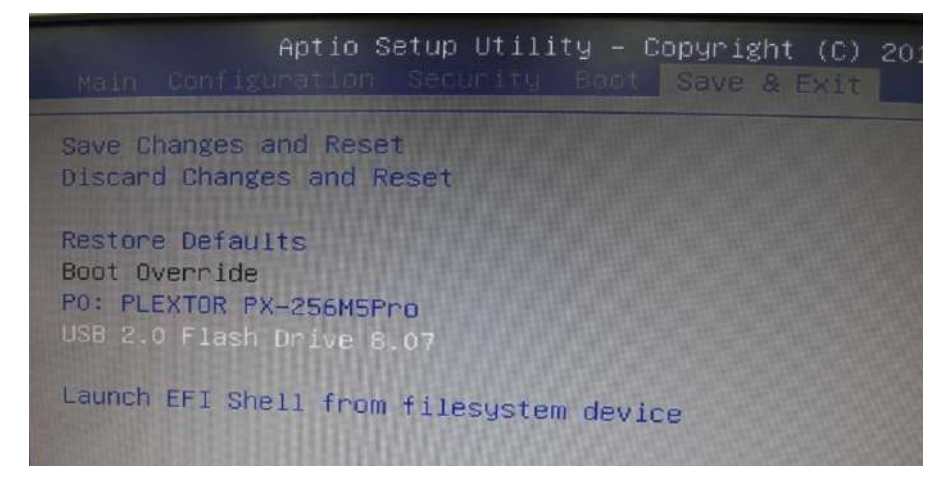

Step 4. Under the update file folder, type command : "update" and press enter.

| Microsoft<br>(C)Coj              | t(R) Window<br>pyright Mic                 | s 98<br>rosoft C               | orp 198:                                              | 1-1999.                                                |
|----------------------------------|--------------------------------------------|--------------------------------|-------------------------------------------------------|--------------------------------------------------------|
| C:>>dir                          |                                            |                                |                                                       |                                                        |
| Volume i<br>Volume i<br>Director | in drive C<br>Serial Numb<br>ry of C:\     | is 1G DO<br>er is 54           | S<br>58-DC5E                                          |                                                        |
| FLASH<br>README<br>UPDATE        | EXE<br>IXI<br>BAT<br>3 file(s)<br>0 dir(s) | 66,884<br>513<br>75<br>1,005,1 | 09-24-1<br>09-24-1<br>11-22-1<br>67,472 b<br>37,920 b | .5 2:29p<br>.5 2:29p<br>.1 10:30a<br>ytes<br>ytes free |
| C:>>updat                        | te_                                        |                                |                                                       |                                                        |

Step 5. The update process will start and you can see the updating progress. Once finished, please power off and restart the system.

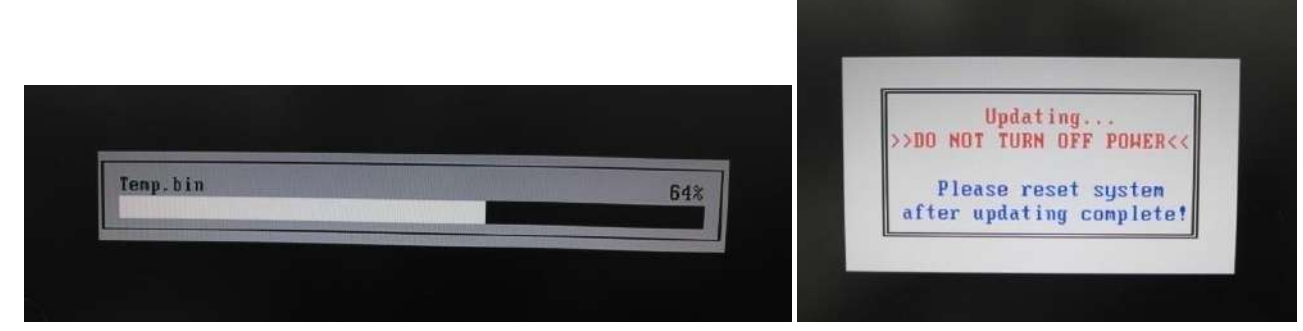

|                                                                                                    | Intel (R) Flash Programming Tool. Version: 18.8.38.1054<br>Copyright (c) 2007 – 2014, Intel Corporation. All rights reserved.                                                                                                   |
|----------------------------------------------------------------------------------------------------|----------------------------------------------------------------------------------------------------|
| Intel (R) Flash Programming Tool, Version: 10.0.30.1054<br>Copyright (c) 2007 - 2014, Intel Corporation, All rights reserved | Platform: Intel(R) QM87 Express Chipset<br>Reading HSFSTS register Flash Descriptor: Valid<br>Flash Devices Found                                                                                                    |
| Platform: Intel(R) QM87 Express Chipset<br>Reading HSFSTS register Flash Descriptor: Valid                                   | H25Q128BV ID:0xEF4018 Size: 16304KB (131072Kb)<br>PDR Region does not exist.                                                                                                    |
| Flash Devices Found<br>H25Q128BV ID:0xEF4018 Size: 16384KB (131072Kb)<br>PDR Region does not exist.                          | - Erasing Flash Block [0x1000000] - 100% complete.<br>- Programming Flash [0x1000000] 16384KB of 16384KB - 100% complete.<br>- Verifying Flash [0x1000000] 16384KB of 16384KB - 100% complete.<br>RESULT: The data is identical |
| - Erasing Flash Block [0x1000000] - 100% complete.<br>_ Programming Flash [0xAB8540] 10977KB of 16384KB - 67% complete.      | FPT Operation Passed                                                                                                    |

<End of BIOS/EC DOS update process>

#### **BIOS/EC UEFI Update SOP process**

Step 1. Prepare a USB DOK. (Must be FAT or FAT32 format).

Step 2. Unzip update file to the USB DOK.

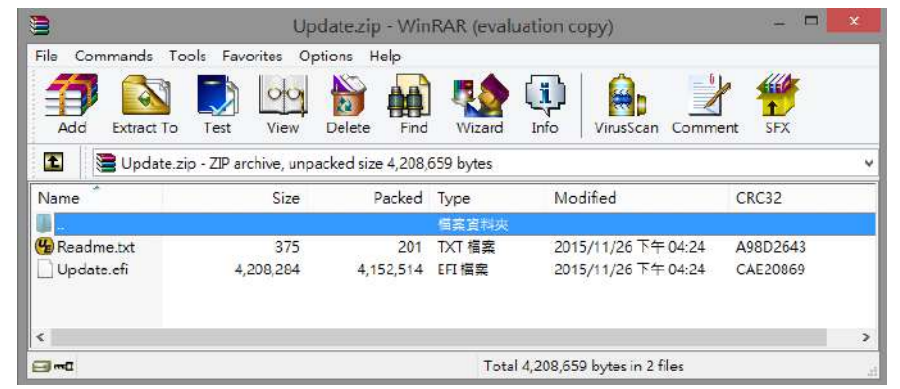

Step 3. Select UEFI boot mode in the BIOS boot menu and save, then restart the system.

| Aptio Setup Utility<br>Main Configuration Security B                                                        | – Copyright (C) 2016 American<br>pot Save & Exit | n Megatrends, Inc.           |
|----------------------------------------------------------------------------------------------------|--------------------------------------------------|------------------------------|
| Boot Configuration<br>Setup Prompt Timeout<br>Bootup NumLock State<br>GateA20 Active<br>Option ROM Messages | 1<br>[On]<br>[Upon Request]<br>[Force BIOS]      | Select boot mode LEGACY/UEFI |
| Full screen Logo                                                                                            | [Disabled]                                       |                              |
| Post Report<br>Summary Screen<br>Fast Boot                                                                  | [Disabled]<br>[Disabled]<br>Boot mode select     |                              |
| Boot mode select                                                                                            | UEFI                                             | ++: Select Screen            |
| FIXED BOOT ORDER Priorities                                                                                 |                                                  | ↑↓: Select Item              |
| Boot Option #1                                                                                              | [Hard Disk]                                      | Enter: Select                |
| Boot Option #2                                                                                              | [USB Key:JetFlashTra]                            | +/-: Change Opt.             |
| Boot Option #3                                                                                              | [USB Floppy]                                     | F1: General Help             |
| Boot Option #4                                                                                              | [USB_CD/DVD]                                     | F2: Previous Values          |
| Boot Option #5                                                                                              | [USB Hard Disk]                                  | F3: Optimized Defaults       |
| Boot Option #6                                                                                              | [USB Lan]                                        | F4: Save & Exit              |
| Boot Option #7                                                                                              | [CD/DVD]                                         | ESC: Exit                    |
| Boot Uption #8                                                                                              | [Network]                                        |                              |
| ▶ USB Key Drive BBS Priorities                                                                              |                                                  |                              |
| Version 2.17.1254.                                                                                          | Copyright (C) 2016 American M                    | Megatrends, Inc.             |

Step 4. Plug the USB DOK into the target system and boot from UEFI Shell.

| Aptio Setup Utility – Copyright (C) 2016 American Megatrends, Inc.<br>Main Configuration Security Boot Save & Exit |                                                                                                    |
|----------------------------------------------------------------------------------------------------|----------------------------------------------------------------------------------------------------|
| Save Changes and Reset<br>Discard Changes and Reset<br>Restore Defaults<br>Boot Override                           | Attempts to Launch EFI Shell<br>application (Shell.efi) from<br>one of the available<br>filesystem devices                                                                     |
| JetFlashTranscend 8GB 8.07                                                                                         |                                                                                                    |
| Launch EFI Shell from filesystem device                                                                            |                                                                                                    |
|                                                                                                    | ++: Select Screen<br>14: Select Item<br>Enter: Select<br>+/-: Change Opt.<br>F1: General Help<br>F2: Previous Values<br>F3: Optimized Defaults<br>F4: Save & Exit<br>ESC: Exit |
| Version 2.17.1254. Copyright (C) 2016 American Megatrends, Inc.                                                    |                                                                                                    |

Step 5. Under the UEFI shell, direct to your USB DOK, below is an example uses fs0. Then direct to the folder with updated file and type command : "update" and press enter.

| EFI Shell version 2.40 [5.10]                                                                                                    |
|----------------------------------------------------------------------------------------------------|
| Surrent running mode 1.1.2                                                                                                    |
| Device mapping table                                                                                                    |
| fs0 :Removable HardDisk - Alias hd18a0c0b b1k0                                                                                                    |
| PciRoct(0x0)/Pci(0x10,0x0)/USB(0x0,0x0)/USB(0x2,0x0)/HD(1,MBR,0xEB7R8CCE,0x25,0x15,0x15,0x15,0x15,0x15,0x15,0x15,0x1                                                                                                    |
| bik0 :Removable HardDisk - Alias hd18a0c0b fs0                                                                                                    |
| PciRoot(0x0)/Pci(0x1D,0x0)/USB(0x0,0x0)/USB(0x2,0x0)/HD(1,MBR.0xFB7B800F.0xFF                                                                                                    |
| bik1 :Handbisk - Alias (null)                                                                                                    |
| PC1R00t(0x0)/Pc1(0x1F,0x2)/Sata(0x0,0xFFFF,0x0)/HD(1,M8R,0x4F243945,0x800,0xr46243945                                                                                                    |
| DIK2 :HardDisk - Alias (null)                                                                                                    |
| PCIROOT(0x0)/PCI(0x1F,0x2)/Sata(0x0,0xFFF,0x0)/HD(2,MBR,0x4F243949,0x6169900,0x16169900,0x1616900,0x1616900,0x16000,0x16000,0x1600000000000000000                                                                                                    |
| Palbast (and the first of the first of the f |
| httd://locktopy/rc1(0x1F,0x2)/Sata(0x0,0xFFFF,0x0)/HD(3,MBR,0x4E243949_0x19896900_0x19896900_0x19                                                                                                    |
| Britent (und) (und) (und) (und) (und)                                                                                                    |
| blk5 :Removable BlochDoutes allow0,0xFFFF,0x0)                                                                                                    |
| PEIBORITONO (000) PEICONTE ALIAS (null)                                                                                                    |
| (0x2,0x0)/USB(0x2,0x0)/USB(0x2,0x0)                                                                                                    |
| Press ESC in 1 seconds to skip statute and                                                                                                    |
| Shell> fs0:                                                                                                    |
|                                                                                                    |
|                                                                                                    |
|                                                                                                    |
| EFI Shell version 2.40 [5.10]                                                                                                    |
| Current running mode 1.1.2                                                                                                    |
| Device mapping table                                                                                                    |
| fs0 :Removable HandDisk - Alias hd18a0cob blko                                                                                                    |
| PcIRoot(0x0)/PcI(0x1D,0x0)/USB(0x0,0x0)/USB(0x2,0x0)/HD(1,MBR,0xE87B8CCE,0x9E,0x1E1761)                                                                                                    |
| biko :Removable Hardbisk - Alias hd18a0cob fso                                                                                                    |
| PC1R00T(0x0)/PC1(0x10,0x0)/USB(0x0,0x0)/USB(0x2,0x0)/HD(1,MBR,0xEB7B8CCE,0x3F,0x1F17c1)                                                                                                    |
| DIKI HARDUISK - Alias (null)                                                                                                    |
| blk2_Haddlid(xx)/FC1(0x1F,0x2)/Sata(0x0,0xFFFF,0x0)/HD(1,MBR,0x4E243949,0x800,0x6148000)                                                                                                    |
| Pr (Part (on)) Pr (and and and and and and and and and and                                                                                                    |
| hts: HandbickGliss (www.)/Sata(0x0,0xFFFF,0x0)/HD(2,MBR,0x4E243949,0x61A8800.0x136FE000)                                                                                                    |
| PriBat (0x0) (Pri (0x12) (Pri (0x2) (Pri (0x2))                                                                                                    |
| blk4 (BlockDevice _ Alies (Aut))                                                                                                    |
| Primot(0x0)/Pri/(0x15,0x2)/Pot-/0.0 A men-                                                                                                    |
| blk5 :Removable BlockDevice - Alles (avi)                                                                                                    |
| PciRot(0x0)/Pci(0x10,0x0)(UER(0x10,0x0))                                                                                                    |
| (0x2,0x0)/USB(0x2,0x0)                                                                                                    |
| Press ESC in 1 seconds to skip startup nsh any other terms                                                                                                    |
| Shell> fso:                                                                                                    |
|                                                                                                    |
| 150:10 Cd 51214EFI                                                                                                    |
| fs0:\5121dEET. update                                                                                                    |
|                                                                                                    |
|                                                                                                    |

Step 6. The updating process will start and you can see the updating progress. Once finished, please power off and restart the system.

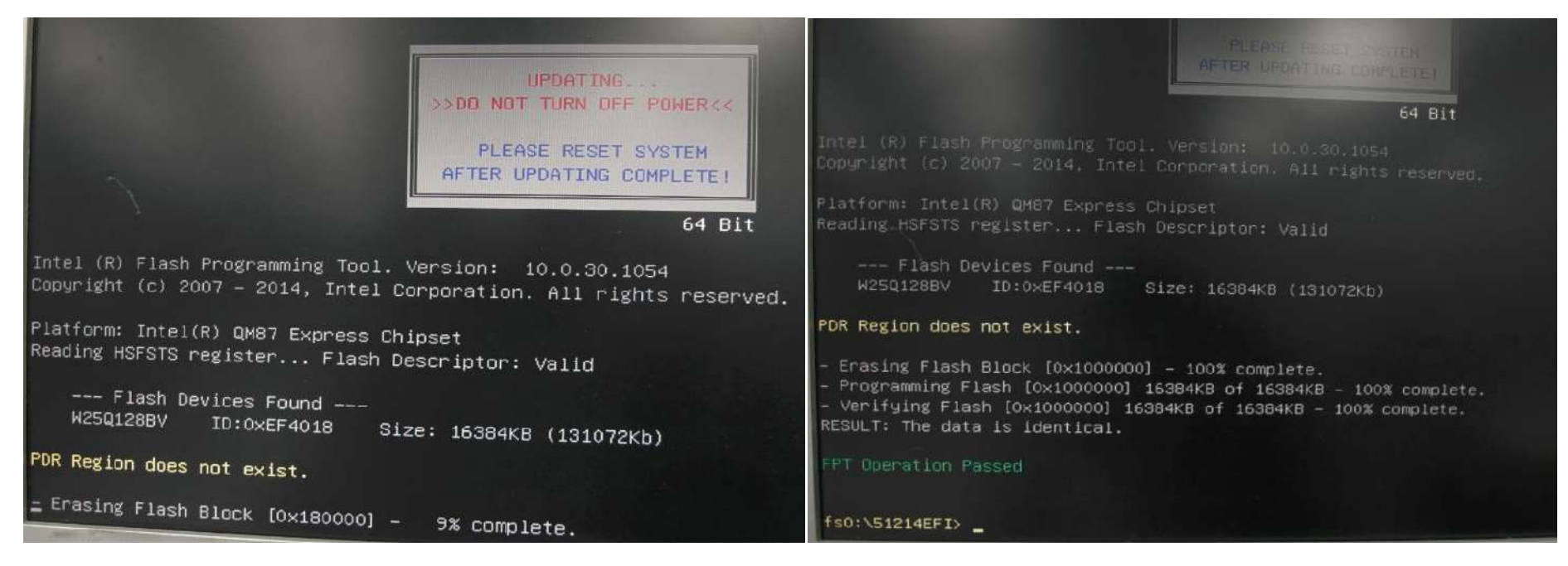

<End of BIOS/EC UEFI update process>

# 7 PORTWELL Software Tool

#### PORTWELL Evaluation Tool (PET)

The PORTWELL Evaluation Tool (PET) is an API which PORTWELL's customers can access the GPIO, I2C, SMBus, etc under Windows and Linux OS. For more information please contact PORTWELL.

#### PORTWELL BIOS web Tool (PBT)

The PORTWELL BIOS web Tool (PBT) is a brand new on-line utility innovated by PORTWELL. PBT now is available for PORTWELL's premiere customers who are able to <u>add customized BIOS logo</u> and <u>change BIOS default settings</u> on American Megatrends (AMI) BIOS. Please contact PORTWELL for more information.

#### PORTWELL EC Auto Test Tool (PECAT)

The PORTWELL EC Auto Test Tool (PECAT) is a brand new utility innovated by PORTWELL. PECAT now is available for PORTWELL's premiere customers, who are able to <u>Test Embedded Controller Function</u> in UEFI Mode. Please contact PORTWELL for more information.

# 8 Industry Specifications

The list below provides links to industry specifications that apply to PORTWELL modules.

Low Pin Count Interface Specification, Revision 1.0 (LPC) <u>http://www.intel.com/design/chipsets/industry/lpc.htm</u> Universal Serial Bus (USB) Specification, Revision 2.0 <u>http://www.usb.org/home</u> PCI Specification, Revision 2.3 <u>https://www.pcisig.com/specifications</u> Serial ATA Specification, Revision 3.0 <u>http://www.serialata.org/</u> PICMG® COM Express Module™ Base Specification <u>http://www.pcisig.com/specifications</u> PCI Express Base Specification, Revision 2.0 <u>https://www.pcisig.com/specifications</u>